LE MARIAGE LE L'APPLE ET DU VIDEOTEX...

emples d'utilisation :

consultation de votre compte bancaire, puis

1.

s saisie des horaires et tarifs de compagnies

a saisie d'un texte d'information et son traiteent avec APPLEWRITER,WORDSTAR...

a consultation de la presse (Parisien ligresLiberation,BNI...) ,afin de constituer une groue d'archives.

> salsie des cours de la bourse au jour le locat la realisation de statistiques et de calconfinanciers avec VISICALC,VISIPLOT...

contes limites ne sont que celles des services
componibles !

Desiciel TELPLUS associe a la carte serie SSC no modem transforme votre APPLE en MINITEL action performant et intelligent.

## CORTISSEMENT

ROGRAMME PERMET L'ACCES AUX SERVEURS VIDEOTEX PLE RESEAU TRANSPAC 300 BAUDS, TEL:601 91 00 NE PERMET PAS L'ACCES AU RESEAU TELETEL PAR LE 15 91 00, CE RESEAU ETANT EN 1200 BAUDS.

1984 TELPLUS Michel GUEDJ /Gerard SANDOZ MICROMAT Tél:849 16 29 TELPLUS!

\* LOGICIEL D'EMULATION DE VIDEOTEX MINITEL \*

TELPLUS est un logiciel d'emulation MINITEL pour l'APPLE II.

Il permet l'acces a tous les serveurs TRANSPAC et en particulier, ceux repondant a la norme VIDEDTEX (Minitel) en 300 bauds.(mode terminal classique, ou emulation Minitel).

Une fois connecte a un serveur TELETEL, votre APPLE se comporte comme un MINITEL, excepte pour le graphisme qui est simplifie.

Toutes les touches de fonction MINITEL sont simulees par le losiciel.

TELPLUS vous permet le stockage sur disquette des pages de consultation, ceci a concurrence de 105 pages ecran par face , afin de les reutiliser par la suite dans un traitement de texte ou un tableur.

Un utilitaire de fichier, tres complet, permet la fusion de fichiers ainsi que leur conversion au format VISICALC.

L'impression des textes saisis est possible en cours de consultation avec la commande HARDCOPY d'ecran ou ulterieurement grace aux fichiers stockes.

2

#### TABLE DES MATIERES

\*\*\*\*

----

|                               | AGE  |
|-------------------------------|------|
| INTRODUCTION                  | 5    |
| INSTALLATION.                 | 5    |
| CONFIGURATION DE LA CARTE SSC | 5    |
| MISE EN ROUTE                 | 5    |
| CONFIGURATION DU PROGRAMME    | 6    |
| DESCRIPTION DES MENUS         |      |
| MENIL GENERAL                 |      |
|                               |      |
|                               |      |
|                               |      |
|                               | .10  |
| MENU FICHIERS                 | .15  |
| MUDE TERMINAL                 | .14  |
| MODE VIDEOTEX                 | .14  |
| ANNEXE A                      | .15  |
| RESUME DES COMMANDES          | .15  |
| ANNEXE B                      | .16  |
| UTILITAIRES FICHIERS          | .17  |
| TRANSERT TEXTE>VISICALC       | .17  |
| CONVERSION                    | . 17 |
| APPLEWRITER/WORDSTAR.         | - 18 |
| FUSION DE FICHIERS            | . 18 |
| COPIE DE FICHIERS.            | 18   |
| ANNEXE C                      | . 19 |
| LES MESSAGES D'ERREURS        | 19   |
| MESSAGES TRANSPOR             | 10   |
| PREPAILTING D'EMPLOT          | - 20 |
| TREUNUTIONS D'ENELUTION       | . 20 |
| 51 VUUS EIES MKESSE           | . 21 |

#### PREFACE

Ce manuel vous explique le fonctionement du logiciel TELPLUS.

TELPLUS necessite au minimum, un APPLE II II plus ou IIe, un lecteur de disquette, une carte serie SSC et un modem 300 Bauds.

D'autre part il permet l'utilisation d'un second lecteur de disquette et d'une imprimante avec interface serie ou parallele.

Le premier chapitre couvre l'installation, la configuration et la mise en route du programme -

Le second chapitre couvre la presentation des menus et des diverses commandes de fonctionnement.

Le troisieme chapitre couvre l'utilisation proprement dite de TELPLUS.

L'annexe A donne la liste des commandes disponibles.

L'annexe B presente l'utilisation des fichiers et leur connexion avec d'autres programmes.

L'annexe C explique les messames d'erreurs ,les precautions d'emploi et un exemple pas a pas du fonctionnement.

4

#### 1.4 CONF URATION DU PROGRAMME

Vous vous trouvez a present devant un menu genera-1.Une des options de ce menu est 4) Configuration. Frappez la touche 4 .Un nouvel ecran s'affiche et vous indique la configuration actuelle du systeme:

-Carte imprimante dans le slot 1

-Avec ou sans linefeed apres carriage return -1 ou 2 lecteurs de disquette

Si votre systeme presente une configuration differente,il vous faut repondre "D" a la question "Desirez-vous modifier la configuration (D/N)".Ensuite le programme vous pose les questions suivantes:

-"Linefeed apres retour chariot (O/N):",vous repondez par O ou N suivant le cas.

-"Nombre de lecteurs (1/2):", vous repondez par 1 ou 2 suivant le cas.

Le programme vous affiche a present la nouvelle configuration, et vous pose de nouveau la question "Desirez-vous modifier la configuration (O/N):".Si tout est correct, repondez N.

Le programme vous demande alors "Inserez la disquette 'fichier" (dans le lecteur 1 si vous n'avez qu'un lecteur) ou "Inserez la disquette fichier dans le lecteur 2" (si vous avez deux lecteurs), puis faites return.

2 / DESCRIPTION DES MENUS

2.1 MENU GENERAL

#### 2.1.1 TERMINAL

En frappant "1" le message "TELPLUS TERMINAL"

1 . . .

#### 1 / I N T P 🥱 O U C T I O N -

MERECERCES \_\_\_\_\_

#### 1.1 INSTALLATION

Pour utiliser le losiciel TELPLUS, il vous faut: -Un APPLE II, APPLE II+ ou APPLE IIe 48K (avec minuscules)

-Un moniteur video ou un televiseur

-Un ou deux lecteurs de disquette avec controleur DOS 3.3

-Une carte serie Super Serial Card (SSC) dans le slot 2

-Un modem 300 Bauds full duplex

-Eventuellement une imprimante avec une interface serie ou parallele dans le slot 1

-Des disquettes formattees DOS 3.3

#### 1.2 CONFIGURATION DE LA CARTE SERIE SSC

La carte serie raccordee au modem est configuree en vitesse 300 bauds,8 datas,1 stop,sans parite,sans linefeed apres retour chariot,full duplex.Cette configuration est effectuee par le programme sans intervention de votre part.

#### 1.3 MISE EN ROUTE

1/ Allumez votre APPLE et votre moniteur.

2/ Inserez la disquette programme TELPLUS dans / le lecteur 1.

3/ Faites PR#6, le voyant du lecteur s'allume et le programme se charge (environ 15 secondes).

4/ Si vous possedez deux lecteurs, inserez une disquette formattee dans le lecteur 2.

1

#### 2.1.2 FICHIERS

Avant toute chose, vous devez avoir formatte une disquette en DOS 3.3 pour recevoir les fichiers (commande INIT du Dos).

En frappant la touche 2, le menu FICHIER apparait.Si vous etiez en mode TERMINAL le retour a FICHIER est automatique.

Ce menu vous permet la gestion des fichiers sur la disquette.Au retour du mode terminal par ESC/Q, vous pouvez sauvegarder: la page ecran qui etait precedemment affichee en faisant 1.

Apres avoir repondu a la question "Nom du fichier:", par exemple "ESSAI" suivi de RETURN, la sauvegarde s'effectue en quelques secondes.Le programme vous signale une eventuelle erreur.Si vous avez choisi la sauvegarde par erreur, faites RETURN et la selection est annulee.

Pour consulter la liste des fichiers existants,faites 4,et le catalogue de la disquette s'affiche.Le catalogue se presente ainsi:(Exemple)

DISK VOLUME XXX T 005 ESSAI

Frapper une touche quelconque pour revenir au Menu.

Pour lire un fichier present sur la disquette, faites 2 .A la question "Nom du fichier:",entrez le nom ,par exemple "ESSAI" suivi de RETURN.

#### TELPLUS

s'affiche.Vous etes en mode terminal de donnees,c'est a dire que vous etes connecte a un reseau de transmission (Transpac) et que vous etes pret a echanger des informations.

Ceci suppose que vous ayez etabli la communication telephonique avec le reseau (16-1-601 91 00) et que vous ayez commute votre modem a la reception de la porteuse (sifflement aigu dans l'ecouteur du telephone).

TRANSPAC vous repond et vous voyez sur votre ecran le message

TRANSPAC 0031321

A ce moment vous pouvez composer le numero de 9 chiffres (ou plus) du serveur auquel vous desirez acceder,suivi de la touche RETURN.Si la communication s'etablit,vous voyez apparaitre le message COM.Dans le cas contraire,un message LIR XXX vous informe que vous ne pouvez acceder au serveur pour diverses raisons (voir annexe C).

Le serveur a present vous transmet ses donnees que vous voyez s'afficher sur votre ecran.Il est preferable d'attendre la fin de l'emission des donnees avant d'envoyer une commande.

Pour liberer la communication avec le serveur appuyer 2 fois sur la touche ESCape.Four revenir au menu,faire ESC puis Q .Four plus de details sur les commandes en mode terminal reporter vous au paragraphe COMMANDES.

En terminal, l'action de la touche ESCape provoque l'apparition d'un curseur clignotant, qui vouinvite a valider la commande.

#### 2.1.3 COMMANDES

Les instructions de ce paragraphe ne sont valables que si vous etes en connection avec un serveur VIDEDTEX (Minitel).

Les touches de fonctions du MINITEL sont simulees par TELPLUS.

Pour obtenir la liste de ces commandes, il vous suffit a partir du menu general, de frapper la touche 3.

Cet ecran est un aide-memoire que vous pouvez consulter a tout moment, si vous etes en mode terminal, faites ESC/Q puis 6 puis 3.

Ces commandes sont realisees par la frappe de la touche ESC puis de la premiere lettre mnemonique de la commande,l'emission de la commande est signalee par un "clic".

Si vous avez frappe la touche ESCape par erreur» faites RETURN commande est annulee.

Ces fonctions sont:

(ESC/E) - ENVOI: Transmet au serveur le mot qui a etc. frappe au clavier, cetle fonction valide toute reponse a une demande d'information.Numero de page puis envoi, acces direct a la page N.

(ESC/S) - SDMMAIRE: Permet d'acceder ou de revenir au sommaire du service ou de la rubrique que l'on consulte.Dans le cas de la consultation d'une rubrique,la commande \* suivi de Sommaire retourne le sommaire du service initial.

#### TELPLUS

Le programme vous demande alors si vous desirer une lecture sur (E)cran ou sur (I)mprimante. (Si vous n'avez pas d'imprimante en glot 1,et que vous avez frappe la touche I il vous faudra faire RESET !).

Si vous faites RETURN en reponse a la question, la lecture sur Ecran est choisie par defaut.

Si vous avez choisi la lecture par erreur faites. RETURN et la selection sera annulee.

L'ecran precedemment sauvesarde s'affiche et læ fin de la lecture est sisnale par un Beep,Pour revenir au menu si vous etes en mode Ecran frappez une touche quelconque, en mode impression,le retour est automatique.

Si vous desirez éffacer un fichier de la disquette,faites 3 .

Le programme vous demande "Nom du fichier:" puis "Etes vous sur ?" repondez "O" si vous desirez reelement effacer le fichier.

(Attention, un fichier efface n'est plus recuperable !).

Si vous avez choisi la Suppression par erreur ,faites RETURN deux fois apres le question "Nom du fichier".

Vous pouvez retourner en mode Terminal en frappant la touche 5 ou au menu general en frappant la touche 6.

Si apres l'impression, l'ecran est perturbe , faite: REPETITION pour reafficher la page.

-ESC./ESC: Libere la communication avec li serveur et retourne a TRANSPAC.

-ESC/Q: Touche escape suivie de Q,retourne au menu FICHIERS, et stocke la page ecran en memoiri pour une eventuellé sauvegarde. Apres avoir fait ESC/Q,l'ecran restera en memoiri pusqu'a ce que vous soyez retourne en modu Terminal ou effectue une lecture de fichier. Vous pouvez donc consulter le catalogue de la disquette avant de sauvegarder votre derniere page ecran consultee en mode terminal.

La liaison avec le serveur est toujours ACTIVE.

2.1.4 CONFIGURATION

Voir le chapitre 1, paragraphe 1.4

#### 2.1.5 UTILITAIRES

Coir l'annexe B.

#### 2.1.6 FIN

-----

La touche 6 du menu general vous permet de sorti du programme.Pour relancer TELPLUS il faudra fair RESET ou PR#6 ou & puis RETURN.

#### TELPLUS

(ESC/>) - SUITE: Visualise l'ecran suivant mone la page...)

(ESC/<) - RETOUR: Visualise l'ecran preceder dec \* suivi de Retourdon reviend au dernier san ayant propose un choix.

(ESC/R) - REPETITION: Repete l'affichage œ 30ran present,ou de l'ecran precedent votre cie du mode terminal.

(ESC/A) - ANNULATION: Supprime tous les carires introduits si utilisee avant Envoi.

(ESC/C) - CORRECTION: Annule le dernier cargere introduit.

(ESC/G) - GUIDE:Fourni des renseignements mentaires sans quitter la rubrique en cours re a nouveau Guide pour revenir a la consultat; en cours.

(ESC/ESC) - CONNEXION/FIN: Libere la communication avec le serveurs et retourne a Transpac.

Les commandes suivantes sont utilisables avec un serveur VIDEDTEX ou avec un serveur classique

-ESC/H: Touche escape suivie de H.Commande d'impression en "Hardcopy" d'ecran.Recopie sur l'imprimante le contenu de l'ecran.Ne pas utiliser cette commande si vous n'avez pas d'imprimate en slot 1.

MODE TERMINAL

TRANSPAC

#### PROCEDURE D'ACCES

Composez sur le poste telephonique l'un des numeros suivants:

Vous devez ensuite taper le numero d'acces du serveur choisi, puis la touche RETURN, ceci dans les 50 secondes qui suivent la reception du message "TRANSPAC 0031321" sous peine de rupture automatique de la communication de la part de TRANSPAC.

Des que la communication est etablie, message "COM", Jous pouvez dialoguer avec votre correspondant.

11 est possible que la connexion ne s'etablisse pas,la raison vous en est donne par TRANSPAC,sous la forme d'un message LIB.(Voir annexe C).

Si en cours de connexion, vous avez un doute sur votre situation par rapport a TRANSPAC, vous faites Control P,STAT, RETURN (Control P est l'action simultanee des touches control et P) et TRANSPAC vous repond "ENGAGED" si vous etes toujours en connnexion, "FREE" si la connexion est rompue.

#### TELPLUS

(1) 如何可能的现在分词。

# 2.2 MENU FICHIERS

#### 2.2.1 SAUVEGARDE

Permet la sauvesarde des ecrans consultes,voir le paragraphe fichiers.Il est posible de sauvesarder 105 fichiers sur une disquette ,par face .

#### 2.2.2 LECTURE

Permet la lecture des fichiers sur l'ecran ou sur l'imprimante.voir le paragraphe FICHIERS.

#### 2.2.3 SUPPRESSION

Permet la suppression des fichiers et la mise a jour des disquettes de stockage des fichiers.Voir le paragraphe FICHIERS.

#### 2.2.4 CATALOGUE

Permet l'affichage du catalogue des fichiers contenus sur la disquette.Voir le paragraphe FICHIERS.

#### 2.2.5 RETOUR AU MENU

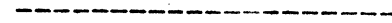

Permet de revenir revenir au menu seneral.

- SOMMAIRE:
- CONNEXION/FIN:
- REPETITION:
- ESC/S ESC/ESC

#### ESC/R

#### COMMANDES PROPRES A TELPLUS

- RETOUR AU MENU : ESC/Q - IMPRESSION : 1 ESC/H

#### A N N E X E B UTILITAIRES FICHIERS \*\*\*\*\*

A partir du menu general, la touche 5 vous donne acces au programme d'UTILITAIRES fichiers. Apres avoir frappe la touche 5, si vous n'avez

slub lecteur,le programme vous demande:

"Inserez la disquette programme, puis faites Return"\*

Apres avoir charse le programme UTILITAIRES, le programme vous demande d'inserez la disquette fichier.

Le menu vous offre les options suivantes:

- 1) TRANSFERT TEXTE --> VISICALC
- 2) FUSION DE FICHIERS
- 3) RETOUR A TELPLUS
- 4) FIN

#### TELPLUS

#### 

Pour liberer la connexion au serveur, vous faites ESC/ESC, TRANSPAC vous repond LIB CONF, a ce moment vous pouvez composer un nouveau numero.

Si c'est le serveur lui-meme qui libere la connexion le message sera LIB PAD ou LIB DTE XXX.

MODE VIDEOTEX MINITEL 

#### PROCEDURE D'ACCES ET DE LIBERATION

Les procedures d'acces sont identiques a celles decrites ci-dessuspenisque la connexion s'effectue via TRANSPAC.

#### ANNEX E A Academicalestestestestestestestestestesteste

#### RESUME DES COMMANDES

### COMMANDES EN MODE TERMINAL

Action de la touche ESCape puis de la 1ere lettre mnemonique de la commande.

#### Simulation des touches du Minitel:

|             | ENVOI :    |   | ESC/E |       |    |        |
|-------------|------------|---|-------|-------|----|--------|
| -           | CORRECTION | : | ESC/C |       |    |        |
| -           | ANNULATION | : | ESC/A |       |    |        |
| -<br>shift) | SUITE :    |   | ESC/> | (Sans | la | touche |
| shift)      | RETOUR :   |   | ESC/< | (Sans | la | touche |
|             | GUIDE :    |   | ESC/G |       |    |        |

#### CONVERSION APPLEWRITER ET WORDSTAR

L'utilisation des fichiers crees par TELPLUS est directe pour Applewriter.

Pour WORDSTAR, il faut utiliser le programme APDOS qui se trouve sur la disquette CFM ( conversion de fichiers DOS en CFM).

#### FUSION DE FICHIERS

Frappez la touche 2.Vous pouvez effectuer la fusion de deux a dix fichiers.

Le programme vous demande d'entrer les noms des fichiers a fusionner,lorsque tous les noms sont entres,faites Return.

Le programme controle la validite des fichiers puis vous demande si vos entrees sont correctes. Puis vous donnez le nom du fichier definitif, et la fusion commence...

Le message FUSION EN COURS s'affiche, lorsque la fusion est terminee vous entendez un Beep suivi du retour au menu.

#### COPIE DE FICHIERS

#### manesettettettett

Utiliser l'utilitaire de copie COFY A , par exemple.

#### TELPLUS

#### TRANSFERT TEXTE --> VISICALC

Il est preferable d'effectuer une mise en forme du fichier texte au moyen d'un traitement de texte (Wordstar,Applewriter...), de facon a ne conserver que les informations necessaires au tableur.

La conversion positionne chaque mot ou nombre dans une colonne du tableur, et remplace les virsules par des points (notation numerique americaine utilisee par Visicalc).

Il faut verifier le nombre de mots par ligne pour respecter l'alignement des donnees.

D'autre part, s'il est necessaire de conserver des points:

Exemple:Une date 10.08

il faudra donc remplacer le point par une virsule,ou par un autre signe.

Exemple: 10.08 --> 10/08

#### CONVERSION

Frapper la touche 1, le programme vous demande le nom du fichier texte a convertir.

Si le fichier existe, la conversion commence, les messages suivants apparaissent:

LECTURE EN COURS puis CONVERSION EN COURS puis CONVERSION TERMINEE suivi d'un Beep. Le nom du fichier converti sera celui du fichie d'origine suivi de ".C" (Exemple: ESSAI devien: ESSAI.C)

"LIB OB" "LIB 19":Le serveur ne vous est pas accessible

"LIB 13" "LIB HDL": Voies d'acces en derangement

En reponse a la commande Control/P suivi de "STAT" puis de RETURN, TRANSPAC repond "FREE" si la connexion est libre (Composition d'un numero possible) et "ENGAGED" si la connexion est toujours active.

LES PRECAUTIONS D'EMPLOI

- Ayez toujours au moins une disquette formattee prete lors de la consultation.

- Ne faites pas de commandes :

LECTURE, SAUVEGARDE, CATALOGUE si une disquette

n'est pas inseree dans le lecteur actif,lecteur 2 si vous avez 2 lecteurs,lecteur 1 si vous n'en avez qu'un seul.

- Ne faites pas de commandes d'impression, hardcopie ou lecture, si votre imprimante n'est pas connectee.

- En mode terminal, evitez l'emission de caracteres de controle.

- En mode terminal, attendez l'affichage complet de la page avant l'envoi de commandes.Vous pouvez envoyer une sequence de commandes avant la fin de l'affichage.Cette sequence sera prise en compte, mais la mise en page de l'ecran risque d'en etre perturbee.

#### TELPLUS

ANNEXE C

LES MESSAGES D'ERREURS

#### 1/ERREURS PROGRAMME

"FICHIER INEXISTANT": Tentative de lecture ou de suppression d'un fichier n'existant pas sur la disquette.

"FICHIER EXISTANT": Tentative de sauvegarde d'un fichier sous le nom d'un fichier existant.Pour reutiliser le meme nom,il vous faut d'abord supprimer ce fichier (commande Suppression).

"I/O ERREUR":Erreur d'entree/sortie,disquette endommagee,porte du lecteur non fermee...

"DISQUETTE PROTEGEE EN ECRITURE":Retirez la lan-

"DISQUETTE FLEINE":La capacite de la disquette est depassee, supprimer des fichiers inutiles, ou inserez une nouvelle disquette formattee.

#### 2/ MESSAGES TRANSPAC

- "LIB DER" : Reseau en derangement
- "LIB NC " "LIB OD" : Numero inconnu

"LIB PAD" "LIB 00" : Le serveur a libere la communication

"LIB CONF": Vous avez libere la communication "LIB 01" "LIB 07" "LIB EXP": Serveur indisponible

Revenez en mode TERMINAL, touche 5.Faites ESC puis 6 (REPETITION) pour reafficher le dernier ecran.

Station est terminee ? Faites ESC/ESC (CONNEMION/FIN) et le message "LIB CONF" apparait son vous avez terminesfaites ESC puis Q puis raccrocher la ligne télephonique.Et voila !

A presentalisez soigneusement de manuel et bon voyage dans les dedales du VIDEOTEX et des reseaux de communication !

UN NUMERO DE SERIE EST INSCRIT SUR VOTRE DISQUETTE DE NUMERO NOUS PERMET DE LOCALISER LA SOURCE D'UNE EVENTUELLE COPIE ILLEGALE !

#### MICRUMAT 1984

-----

"Toute representation ou reproduction faite sans le consentement de l'auteur est illicite (loi du 1 mars 1957).Cette reproduction, par quelque moyen que ce soit constituerait une contrefacon sanctiochee par les articles 425 et suivants du code penal.Toute representation au mepris de ces textes, de tout ou partie de cette documentation, entrainerait de facto, la representation de tout ou partie du programme informatique associe."

Imprime en France

#### TELPLUS

# SI VOUS ETES PRESSE

Voici un exemple de consultation, l'annuaire des services TELETEL.

1) Mettez le programme en mode TERMINAL.

2) Composez le numero d'appel TRANSPAC: 601 91 00

3) A la reception de la porteuse, commutez votre modem.

Vous voyez s'afficher "TRANSPAC 031321",vous pouver composer le numero d'appel du serveur desire en l'occurence:

#### 1920B0105 puis RETURN

• .

Le message "COM" s'affiche puis l'ecran s'efface et la vage d'accueil du service apparait a l'ecran.

Vous desirez consulter les services de presse disponibles,faites 1 puis ESC suivi de E (ENVOI).

La premiere page de consultation s'affiche, si vous desirez consulter la page suivante faites ESC suivi de > (sans touche shift !) (SUITE).

La page suivante s'affiche.Vous voulez sauvegarder cette page,faites ESC suivi de Q,(Quitter),vous etes au menu FICHIERS:

Faites 1 (SAUVEGARDE), entrer le nom du fichier "PRESSE", puis RETURN, la sauvegarde s'effectue.